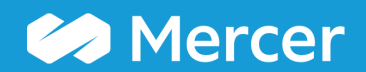

### Mercer WIN® Exporting the File

| 倄 Home                |                   | Mercer Market Da                   | nta Mercer M             | larket Data Result | \$                 |                   |            |                |                |                 |         | 🐥 Pro               | gress Center                  |
|-----------------------|-------------------|------------------------------------|--------------------------|--------------------|--------------------|-------------------|------------|----------------|----------------|-----------------|---------|---------------------|-------------------------------|
| Mercer                | Market            | Data Resul                         | ts: Library 0            |                    |                    |                   |            |                |                |                 |         |                     |                               |
| <u>lılıl</u>          | <b>#</b>          |                                    |                          |                    |                    |                   |            |                |                |                 |         |                     |                               |
| C <sup>e</sup> Modify | Search            | <b>⊮</b> <sup>#</sup> Resize Colum | ins                      |                    |                    |                   | V Job 1    |                |                |                 | -       | 🖉 Edit              |                               |
|                       |                   | Job Title                          | _                        | Job Type           | Job Code           | Typical Title     |            |                |                |                 |         | 2                   |                               |
| <b>▼</b> 🙁 ∃          | iii ii            | Billing & Invoicing -              | Experienced Professiona  | <u>I (P2)</u> Job  | FIN.09.005.P20     | Billing & Invoic  |            |                |                |                 |         |                     | ~                             |
| All Dat               | ta                |                                    |                          |                    |                    |                   |            | 13             | 29             | 40,170          | 48,114  | 47,515              | 53,(                          |
| <b>▼</b> 🙁 🗄          | =                 | Billing & Invoicing -              | Entry Professional (P1)  | Job                | FIN.09.005.P10     | Billing & Invoici | n          |                |                |                 |         |                     |                               |
| All Dat               | ta                |                                    |                          |                    |                    |                   |            | 6              | 32             | 29,250          | 34,683  | 33,800              | 39,:                          |
| - 8                   | ≡                 | Billing & Invoicing -              | Experienced Para-Profes  | sio Job            | FIN.09.005.S20     | Billing & Invoici | n          |                |                |                 |         |                     |                               |
| All Dat               | ta                |                                    |                          |                    |                    |                   |            | 18             | 111            | 31,928          | 36,915  | 35,802              | 42,(                          |
| - 8                   | ≣                 | Credit & Collections               | - Executive Level 1 (E1) | Job                | FIN.10.001.E10     | Head of Credit    | &          |                |                |                 |         |                     |                               |
| All Dat               | ta                |                                    |                          |                    |                    |                   | **         | 1              | 1              |                 |         |                     |                               |
| - 8                   | ≡                 | Credit & Collections               | - Senior Manager II (M5) | Job                | FIN.10.001.M50     | Credit & Collect  | tic        |                |                |                 |         |                     |                               |
| All Dat               | ta                |                                    |                          |                    |                    |                   | **         | 3              | 4              |                 | -       |                     |                               |
| <b>-</b> 🔞            | =                 | Credit & Collections               | - Manager (M3)           | Job                | FIN.10.001.M30     | Credit & Collect  | tia        |                |                |                 |         |                     |                               |
| All Dat               | ta                |                                    |                          |                    |                    |                   |            | 24             | 37             | 89,161          | 114.372 | 101.764             | 133.:                         |
| - 01                  | =                 | Credit & Collections               | - Team Leader (Professi  | iona Job           | EIN 10 001 M20     | Credit & Collect  | fie        |                |                |                 | *       |                     |                               |
| · •                   |                   |                                    |                          |                    |                    |                   |            |                |                |                 |         |                     |                               |
|                       |                   |                                    |                          |                    |                    |                   |            |                |                |                 |         |                     | *                             |
| <                     |                   |                                    |                          |                    |                    | >                 | <          |                |                |                 |         |                     | >                             |
| Man<br>Mari<br>Viev   | nage<br>ket<br>ws | Refine<br>Market                   | Combine<br>Jobs          | Combine<br>PCs     | Compare<br>My Data | Normalize<br>Data | 📥 Age Data | Set<br>Banding | in Sen<br>Libr | d to My<br>rary |         | 3930 tot<br>Save As | al results<br><sub>Save</sub> |

The market data can be exported into a Microsoft Excel file by using the Export Option (1).

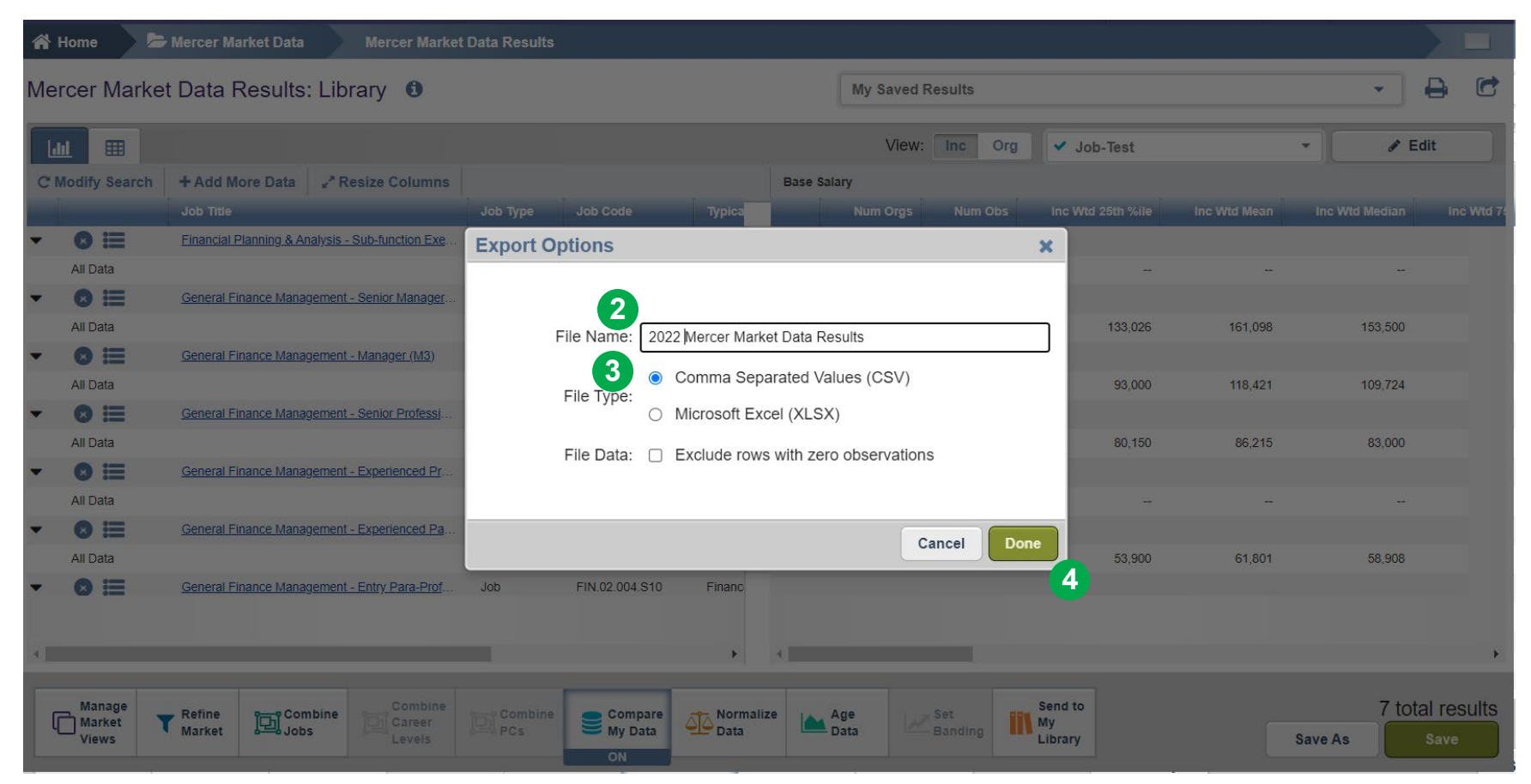

After Export Options pop-up window appears, provide file name (2), select file format (3) and click on Done (4).

| 🖌 He | ome 🚬 🗁                               | Mercer Market Data                              | a Mercer               | Market Data Resul | lts                |                   |          |                |                    |             |              |                | Progress Cer           | nter       |  |  |
|------|---------------------------------------|-------------------------------------------------|------------------------|-------------------|--------------------|-------------------|----------|----------------|--------------------|-------------|--------------|----------------|------------------------|------------|--|--|
| Merc | Mercer Market Data Results: Library 0 |                                                 |                        |                   |                    |                   |          |                | My Saved Results   |             |              |                |                        |            |  |  |
| Lul  |                                       |                                                 | Progre                 | ss Center N       | Notification       |                   |          |                | ×                  |             |              | •              | 🖋 Edit                 |            |  |  |
| CM   | odify Search                          | <b>⊮<sup>a</sup> Resize</b> Column<br>Job Title | <sup>s</sup> This item | has been ser      | nt to Progress (   | Center for pro    | cessing. |                |                    | d 25th %ile | inc Wtd Mean | Inc Wtd Median | Inc Wtd 75th 9         | %ile       |  |  |
| •    | All Data                              | Billing & Invoicing - Ex                        | <u>kbe</u>             |                   |                    |                   |          |                |                    | 40,170      | 48,114       | 47,515         | 53,                    | , <b>^</b> |  |  |
| •    | All Data                              | Billing & Invoicing - Er                        | ntrs                   |                   |                    |                   |          |                |                    | 29,250      | 34,683       | 33,800         | 39,                    | ¢.         |  |  |
| •    | All Data                              | Billing & Invoicing - E)                        | <u>(De</u>             |                   |                    |                   |          |                |                    | 31,928      | 36,915       | 35,802         | 42,                    | ç <b>(</b> |  |  |
| •    | All Data                              | Credit & Collections -                          | Ex                     |                   |                    |                   |          |                |                    | -           | -            | -              |                        |            |  |  |
| •    | All Data                              | Credit & Collections -                          | Se                     |                   |                    |                   |          |                | Class              | -           | -            | -              |                        |            |  |  |
| •    | All Data                              | Credit & Collections -                          | <u>Ma</u>              |                   |                    |                   |          | 24             | Close              | 89,161      | 114,372      | 101,764        | 133,                   | ¢          |  |  |
| •    | ⊗ ⊟                                   | Credit & Collections -                          | Team Leader (Profe     | <u>ssiona</u> Job | FIN.10.001.M20     | Credit & Coller   | ctiv     |                |                    |             |              |                |                        | ~          |  |  |
| <    |                                       |                                                 |                        |                   |                    | >                 | <        |                |                    |             |              |                | >                      |            |  |  |
| C    | Manage<br>) Market<br>Views           | Refine<br>Market                                | Combine<br>Jobs        | Combine<br>PCs    | Compare<br>My Data | Normalize<br>Data | Age Data | Set<br>Banding | Send to<br>Library | My          |              | Save As        | ) total result<br>Save | ts         |  |  |

Once you click **Done** a **Progress Center Notification** will appear.

| 6 | 🖌 Home 🗁 Mercer Market Data 🛛 Mercer Market Data Results |                                      |                   |                |                    |                   |                                                                                                    |                 |         |                           |              |                |                      |
|---|----------------------------------------------------------|--------------------------------------|-------------------|----------------|--------------------|-------------------|----------------------------------------------------------------------------------------------------|-----------------|---------|---------------------------|--------------|----------------|----------------------|
| Μ | ercer Market                                             | Data Results: Libra                  | ary               |                |                    |                   |                                                                                                    | My Saved Res    | ults    |                           |              | -              |                      |
|   | Lul 🌐                                                    |                                      |                   |                |                    |                   |                                                                                                    | View: Inc       | Org     | <ul> <li>Job 1</li> </ul> | 6            | •              |                      |
| C | Modify Search                                            | <b>⊮</b> <sup>#</sup> Resize Columns |                   |                |                    |                   | Base                                                                                                    | Salary          |         |                           |              |                |                      |
|   |                                                          | Job Title                            |                   | Job Type       | Job Code           | Typical Title     |                                                                                                    | Num Orgs        | Num Obs | Inc Wtd 25th %ile         | Inc Wtd Mean | Inc Wtd Median | Inc Wtd 75th %ile    |
| • |                                                          | Billing & Invoicing - Experienced I  | Professional (P2) | Job            | FIN.09.005.P20     | Billing & Invoici | 1                                                                                                    |                 |         |                           |              |                | ^                    |
|   | All Data                                                 |                                      |                   |                |                    |                   |                                                                                                    | 13              | 29      | 40,170                    | 48,114       | 47,515         | 53,(                 |
| - | ⊜ ≔                                                      | Billing & Invoicing - Entry Profess  | ional (P1)        | Job            | FIN.09.005.P10     | Billing & Invoici | n –                                                                                                    |                 |         |                           |              |                |                      |
|   | All Data                                                 |                                      |                   |                |                    |                   |                                                                                                    | 6               | 32      | 29,250                    | 34,683       | 33,800         | 39,:                 |
| - | ⊗ ≔                                                      | Billing & Invoicing - Experienced I  | Para-Professio    | Job            | FIN.09.005.S20     | Billing & Invoici | 1                                                                                                    |                 |         |                           |              |                |                      |
|   | All Data                                                 |                                      |                   |                |                    |                   |                                                                                                    | 18              | 111     | 31,928                    | 36,915       | 35,802         | 42,(                 |
| - | ⊠ ⊟                                                      | Credit & Collections - Executive L   | evel 1 (E1)       | Job            | FIN.10.001.E10     | Head of Credit    | 8                                                                                                    |                 |         |                           |              |                |                      |
|   | All Data                                                 |                                      |                   |                |                    |                   | **                                                                                                    | 1               | 1       | -                         | -            | -              |                      |
| - | ⊗ ≔                                                      | Credit & Collections - Senior Man    | ager II (M5)      | Job            | FIN.10.001.M50     | Credit & Collect  | ie in the second second second second second second second second second second second second second second se |                 |         |                           |              |                |                      |
|   | All Data                                                 |                                      |                   |                |                    |                   | **                                                                                                    | 3               | 4       |                           |              | -              |                      |
| - | 🛛 🗮                                                      | Credit & Collections - Manager (N    | <u>13)</u>        | Job            | FIN.10.001.M30     | Credit & Collect  | ic                                                                                                    |                 |         |                           |              |                |                      |
|   | All Data                                                 |                                      |                   |                |                    |                   |                                                                                                    | 24              | 37      | 89,161                    | 114,372      | 101,764        | 133,:                |
| - |                                                          | Credit & Collections - Team Lead     | er (Professiona   | Job            | FIN.10.001.M20     | Credit & Collect  | ik                                                                                                    |                 |         |                           |              |                |                      |
|   |                                                          |                                      |                   |                |                    |                   |                                                                                                    |                 |         |                           |              |                | ~                    |
|   | <                                                        |                                      |                   |                |                    | >                 | <                                                                                                    |                 |         |                           |              |                | >                    |
|   | -                                                        |                                      |                   |                |                    | -                 |                                                                                                    |                 |         |                           |              |                | -                    |
|   | Manage<br>Market<br>Views                                | Refine<br>Market                     | bine 📴            | Combine<br>PCs | Compare<br>My Data | Normalize<br>Data | Age D                                                                                                    | ata Set<br>Band | ing     | Send to My<br>Library     |              | Save As        | 0 total results Save |

All exported files and documents are stored in the **Progress Center (5)**.

| 🕆 Home 💦 🗁       | Mercer Market Data Mercer Market                 | t Data Results           |                    |                                 |             |                |               |                      |         | Progres    | s Cente |
|------------------|--------------------------------------------------|--------------------------|--------------------|---------------------------------|-------------|----------------|---------------|----------------------|---------|------------|---------|
| Asussu Maulus    |                                                  | Status Document Name 🔺 2 |                    |                                 |             | Туре           | Submitted     | Submitted (UTC) 🚽 1  |         |            |         |
| lercer Marke     | t Data Results: Library                          | Ocomplete                | 2022 Merc          | 2022 Mercer Market Data Results |             |                | 26 May 20     | 26 May 2022 08:02 PM |         |            |         |
| Lul 🖽            |                                                  |                          |                    |                                 | 7           |                |               |                      |         |            |         |
| C Modify Search  | + Add More Data 🖌 Resize Columns                 |                          |                    |                                 |             |                |               |                      |         |            |         |
|                  | Job Title                                        | Job Type                 | Job Code           |                                 |             |                |               |                      |         |            |         |
|                  | Financial Planning & Analysis - Sub-function Exe | Job                      | FIN.02.005.E30     |                                 |             |                |               |                      |         |            |         |
| All Data         |                                                  |                          |                    |                                 |             |                |               |                      |         |            |         |
| ❷ ≔              | General Finance Management - Senior Manager      | Job                      | FIN.02.004.M40     |                                 |             |                |               |                      |         |            |         |
| All Data         |                                                  |                          |                    |                                 |             |                |               |                      |         |            |         |
|                  | General Finance Management - Manager (M3)        | Job                      | FIN.02.004.M30     | Financ                          |             |                |               |                      |         |            | _       |
| All Data         |                                                  |                          |                    |                                 | *           | 6              | 19            | 93,000               | 118,421 | 109,724    |         |
| Ø ≣              | General Finance Management - Senior Professi     | Job                      | FIN.02.004.P30     | Financ                          |             |                |               |                      |         |            |         |
| All Data         |                                                  |                          |                    |                                 | *           | 4              | 13            | 80,150               | 86,215  | 83,000     |         |
|                  | General Finance Management - Experienced Pr      | Job                      | FIN.02.004.P20     | Financ                          |             |                |               |                      |         |            |         |
| All Data         |                                                  |                          |                    |                                 | **          | 3              | 7             | 222                  | 222     | -          |         |
|                  | General Finance Management - Experienced Pa      | Job                      | FIN.02.004.S20     | Finano                          |             |                |               |                      |         |            |         |
| All Data         |                                                  |                          |                    |                                 | *           | 5              | 16            | 53,900               | 61,801  | 58,908     |         |
|                  | General Finance Management - Entry Para-Prof     | Job                      | FIN.02.004.S10     | Financ                          |             |                |               |                      |         |            |         |
|                  |                                                  |                          |                    |                                 |             |                |               |                      |         |            |         |
|                  |                                                  |                          |                    |                                 | -           | _              |               |                      |         |            |         |
|                  |                                                  |                          |                    |                                 |             |                |               |                      |         |            |         |
| Manage<br>Market | Refine Combine Combine Combine Career            | Combine<br>PCs           | Compare<br>My Data | Normalize<br>Data               | Age<br>Data | Set<br>Banding | Send to<br>My |                      | Paula   | 7 total re | esults  |

Click on the Progress Center (6) to open the dropdown list that shows details of all the converted files. To download a file simply click on the Document Name (7).

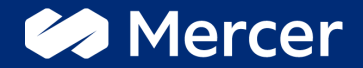

## Thank You

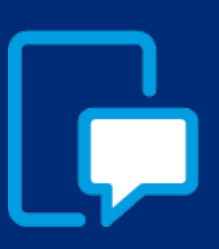

If you have any questions please contact our US & Canada client service team: <u>surveys@mercer.com</u>

800-333-3070

# welcome to brighter